# Sierra Wireless AirLink LS300

#### **Description**

The target of the Airlink LS300 is the Alarming Module. Its purpose is to Send and Receive SMS messages. Essentially, it is going to be utilized as an SMS gateway. As an example, Ignition picks up information from a PLC that the water temperature is too hot. Ignition sends an SMS message via the AirLink LS300 to contacts assigned to that alarm. It is received by a contact, which is then acknowledged via SMS by the contact. This SMS message is sent back and received by Ignition via the AirLink.

#### LS300 and Network Security

The security settings covered here are basic steps to secure the LS300. Inductive Automation is not responsible for the security of your LS300. You should take the time to configure and test the current and other security measures as appropriate to your network.

Inductive Automation tested this router as a device that sits inside a network. Therefore, it needs to be configured to act simply as another device on the network, not as a router or DHCP Server etc. Its sole purpose is to handle SMS traffic.

#### **Configuration and ACEManager**

To access the modem's configuration information and be able to change it, you will be accessing what is called the ACEManager. This can be accessed via Ethernet, USB or Serial. This document will only cover Ethernet access. The recommended browser to use is IE or Firefox. There are problems when using the Chrome browser.

# **Setup Steps**

The sections below should be followed in the order given to setup the AirLink LS300. Note that any change that is made usually requires a reboot of the router/modem, which can be done through the ACEManager. Follow these instructions and reboot at the end.

# **Default Ethernet Connection**

First connect the LS300 directly to your computer and follow the manual's instructions to connect to it. Default Ethernet settings for access is the following:

Device IP Address: 192.168.13.31 Port: 9191 Username: user Password: 12345

It should be as simple as changing your computer's LAN settings to DHCP. Then connect to it via a browser with the URL of http://192.168.13.31:9191.

# **Firmware**

The first thing to check is if the router's firmware is up-to-date. Go to the Status Tab. If the router's ALEOS Software Version is not 4.3.3a.014 (the latest firmware version as of this writing), it should be updated. This can be found on the Sierra Wireless website at

http://www.sierrawireless.com/en/Support/Downloads/AirLink/Configurable\_Intelligent\_Gateways/AirLink\_LS300.aspx

With the firmware downloaded, follow these instructions to install it:

- 1) In the top right hand corner of the AceManager page, hit the Firmware link. This opens up a window.
- 2) Browse to where the file is located, and hit update firmware. The update runs automatically.

The LS300's manual also covers how to upgrade the firmware easily.

# Setting up the AirLink to be on a network

The AceManager will be accessed to change the LAN and other setting to enable it to be accessed via an existing network. After the firmware upgrade, you should still be able to access it via the default Ethernet settings.

Go to the LAN – Ethernet Tab and change the following:

Device IP: <your IP Addr>

Starting IP: <your IP Addr> + 1 on last octet.

The last octet must be set to a number greater than what the Device IP is set to.

Ending IP: <you IP Addr> + X on last octet.

If DHCP Server Mode is disabled, setting this should not matter; however, set it to the Device IP or higher.

DHCP network mask: 255.255.0.0 or 255.255.255.0 depending on your network.

# DHCP Server Mode: Disable

The LS300 has a built-in DHCP Server. This must be disabled. If it is not, it may cause network issues, creating conflicts on existing IP addresses already assigned.

The following is a screen shot example of the default LAN settings Inductive Automation is using – you should adjust these as appropriate to you network:

| Status WAN/Cellular LAN               | VPN Security Services GPS Eve      | ents Reporting Serial Applications I/O Admin  |  |  |  |  |  |  |
|---------------------------------------|------------------------------------|-----------------------------------------------|--|--|--|--|--|--|
| ast updated time : 07-09-2013 09:35:4 | 0                                  | Expand All Apply Refresh Cancel               |  |  |  |  |  |  |
| DHCP/Addressing                       |                                    |                                               |  |  |  |  |  |  |
| Ethernet                              | [-] General                        |                                               |  |  |  |  |  |  |
| USB                                   | Ethernet Port                      | Enable 💌                                      |  |  |  |  |  |  |
| Host Port Routing                     | AT Device IP                       | 192.168.13.31                                 |  |  |  |  |  |  |
| Global DNS                            | □ AT Starting IP 192.168.13.100    |                                               |  |  |  |  |  |  |
| PPPoE                                 | Ending IP                          | 192.168.13.150                                |  |  |  |  |  |  |
| VLAN                                  | DHCP network mask 255.255.255.0    |                                               |  |  |  |  |  |  |
| VRRP                                  | I AT DHCP Server Mode Disable      |                                               |  |  |  |  |  |  |
| Host Interface Watchdog               | [-] Advanced                       |                                               |  |  |  |  |  |  |
|                                       | ✓ Link Radio Coverage to Interface | Disable 💌                                     |  |  |  |  |  |  |
|                                       | Radio Link Delay (Secs)            | 10                                            |  |  |  |  |  |  |
|                                       | Interface Disabled Duration        | Interface Disabled when Radio is disconnected |  |  |  |  |  |  |
|                                       | Turn Off NAT                       | Disabled 💌                                    |  |  |  |  |  |  |
|                                       | Starting Ephemeral Port            | 1024                                          |  |  |  |  |  |  |
|                                       | Ethernet 1 Link Setting            | Auto 100/10                                   |  |  |  |  |  |  |

After the above has been done, go to the LAN – Host Port Routing Tab. The router must be set to NOT act as the gateway on the network.

Primary Gateway: Disabled

Failure to make the above setting may cause devices on the network to cease functioning. Host network subnet mask 2: 255.255.255.0 Host network subnet mask 3: 255.255.255.0

Below is a screen shot of the changes:

| Status      | WAN/Cellular        | LAN        | VPN                                        | Security     | Services   | GPS | <b>Events Reporting</b> | Serial       | Applications | I/O   | Adn     | nin      |
|-------------|---------------------|------------|--------------------------------------------|--------------|------------|-----|-------------------------|--------------|--------------|-------|---------|----------|
| Last update | ed time : 07-09-201 | 3 09:35:57 |                                            |              |            |     |                         |              |              | Apply | Refresh | h Cancel |
| DHCP/A      | ddressing           |            | Prim                                       | arv Gateway  |            |     |                         | isable 👻     |              |       |         |          |
| Etherne     | et 🛛                |            | V Host                                     | Network 2    |            |     | 0                       | .0.0.0       |              |       |         |          |
| USB         |                     |            | V Host Network Subnet Mask 2 255.255.255.0 |              |            |     |                         |              |              |       |         |          |
| Host Po     | ort Routing         |            | V Host                                     | Network 2 Ro | oute       |     | E                       | thernet Port | •            |       |         |          |
| Global D    | DNS                 |            | V Host                                     | Network 2 Ga | ateway     |     | 0.                      | .0.0.0       |              |       |         |          |
| PPPoE       |                     |            | V Host                                     | Network 3    |            |     | 0.                      | .0.0.0       |              |       |         |          |
| VLAN        |                     |            | V Host                                     | Network Sub  | net Mask 3 |     | 2                       | 55.255.255   | 5.0          |       |         |          |
| VRRP        |                     |            | V Host                                     | Network 3 Ro | oute       |     | E                       | thernet port | •            |       |         |          |
| Host Int    | erface Watchdor     | •          | V Host                                     | Network 3 Ga | ateway     |     | 0.                      | .0.0.0       |              |       |         |          |

ACEManager "Over-The-Air"

By default the ACE Manager can be accessed "over-the-air". If you load the Inductive Automation default configuration, it is disabled. This will add security to the device to prevent access from outside the network via the cellular network.

| Status WAN/Cellular LAN                 |                                 |                                                |
|-----------------------------------------|---------------------------------|------------------------------------------------|
|                                         | VPN Security Services GPS       | Events Reporting Serial Applications I/O Admin |
| Last updated time : 07-09-2013 11:13:42 |                                 | Apply Refresh Cancel                           |
| AVMS                                    | OTA ACEmanager Access           | OFF V                                          |
| ACEmanager                              | Tethered Host ACEmanager Access | Both HTTP and SSL                              |
| Low Power                               | ACEmanager Port                 | 9191                                           |
| Dynamic DNS                             | ACEmanager SSL Port             | 9443 💌                                         |
| SMS                                     |                                 |                                                |
| Telnet/SSH                              |                                 |                                                |
| Email (SMTP)                            |                                 |                                                |
| Management (SNMP)                       |                                 |                                                |
| Time (SNTP)                             |                                 |                                                |
| Device Status Screen                    |                                 |                                                |

#### SSH Interface to the Modem

If you load the Inductive Automation default configuration, SSH is used in preference to Telnet. To SSH into the router, use Putty or some other SSH Client. See Ethernet section for IP and login credentials. Make the following changes in the Telnet/SSH section of the Services tab:

|           |                     |            |        |                |                |              |                  | Ē            | irmware   Uploa | id  <u>Down</u> | lload   Rebo | ot   <u>Ref</u> i |
|-----------|---------------------|------------|--------|----------------|----------------|--------------|------------------|--------------|-----------------|-----------------|--------------|-------------------|
| Status    | WAN/Cellular        | LAN        | VPN    | Security       | Services       | GPS          | Events Reporting | Serial       | Applications    | I/O             | Admin        |                   |
| ast updat | ed time : 07-09-201 | 3 11:14:36 |        |                |                |              |                  |              | [               | Apply           | Refresh      | Cance             |
| AVMS      |                     |            | - AT - |                |                |              |                  |              |                 |                 |              |                   |
| ACEma     | nager               |            | A Re   | emote Login S  | erver Mode     | CH Doct      |                  | 2222         |                 | 1               |              |                   |
| Low Po    | wer                 |            | AT Re  | emote Login S  | erver Telnet/S | SH Port Time | out (minutes)    | 10           |                 | ]<br>]          |              |                   |
| Dynami    | c DNS               |            | Ma     | ax Login Atter | npts           |              |                  | 6            |                 | ]               |              |                   |
| SMS       |                     |            | AT Te  | Inet/SSH Echo  | 5              |              |                  | Enable 👻     |                 |                 |              |                   |
| Telnet/S  | SSH                 |            | Ма     | ike SSH Keys   | 4              |              |                  | Make SSH     | Keys            |                 |              |                   |
| Email (S  | SMTP)               |            | SS     | H Status       |                |              |                  | SSH user not | connected       |                 |              |                   |
| Manage    | ement (SNMP)        |            |        |                |                |              |                  |              |                 |                 |              |                   |
| Time (S   | INTP)               |            | 1      |                |                |              |                  |              |                 |                 |              |                   |
| Device    | Status Screen       |            |        |                |                |              |                  |              |                 |                 |              |                   |

#### **Configuring SMS**

In order to send SMS it must be enabled. Go to the Services – SMS tab.

SMS Mode: Control and Gateway

ALEOS Command Password: 12345 Local Host IP: this should be set to the IP of the Ignition Server. Local Host Port: 17342 ALEOS Port: 17341

| Status    | WAN/Cellular        | LAN        | VPN      | Security          | Services     | GPS      | Events Reporting | Serial      | Applications | I/O   | Admin   |       |
|-----------|---------------------|------------|----------|-------------------|--------------|----------|------------------|-------------|--------------|-------|---------|-------|
| ast updat | ed time : 07-09-201 | 3 11:15:39 |          |                   |              |          |                  |             | Expand All   | Apply | Refresh | Cance |
| AVMS      |                     |            |          |                   |              |          |                  |             |              |       |         |       |
| ACEma     | nager               |            | [-] SM   | S Mode            |              |          |                  |             |              |       |         |       |
| Low Po    | wer                 |            |          | SMS Mode          |              |          |                  | Control and | Gateway 💌    |       |         |       |
| Dynami    | c DNS               |            | AT       | ALEOS Comma       | nd Password  |          |                  | •••••       |              | ]     |         |       |
| SMS       |                     |            |          | ALEOS Comma       | nd Prefix    |          |                  | &&&         |              | ]     |         |       |
| Telnet/   | SSH                 |            |          | SMS Destination   | n            |          |                  | IP          | •            |       |         |       |
| Email (S  | SMTP)               |            |          | Include Phone N   | lumber On Se | erial    |                  | Yes 💌       |              |       |         |       |
| Manage    | ement (SNMP)        |            | [-] Lo   | al Host Interfa   | ace Configu  | ration   |                  |             |              |       |         |       |
| Time (S   | INTP)               |            |          |                   |              |          |                  |             |              |       |         |       |
| Device    | Status Screen       |            |          | ocal Host IP      |              |          |                  | 17240       |              |       |         |       |
|           |                     |            |          | EOS Port          |              |          |                  | 17342       |              |       |         |       |
|           |                     |            |          | LLOS FUIT         |              |          | l                | 17341       |              |       |         |       |
|           |                     |            | [-] Me   | ssage Format      | Configurati  | ion      |                  |             |              |       |         |       |
|           |                     |            | S        | art Field         |              |          |                  | <<<         |              |       |         |       |
|           |                     |            | Fi       | eld Delimiter     |              |          | [                | ,           |              |       |         |       |
|           |                     |            | E Er     | nd Field          |              |          |                  | >>>         |              |       |         |       |
|           |                     |            | <b>A</b> | CK Field          |              |          |                  | ACK         |              |       |         |       |
|           |                     |            | M        | essage Body Fo    | ormat        |          |                  | ASCII Hex   | -            |       |         |       |
|           |                     |            | [+] SN   | IS Security - In  | bound SMS    | Messages | ;                |             |              |       |         |       |
|           |                     |            | [-] Ad   | vanced            |              |          |                  |             |              |       |         |       |
|           |                     |            | S        | MS Address Typ    | e            |          | [                | Unknown     | -            |       |         |       |
|           |                     |            | S        | MS Address Nu     | mbering Plan |          | [                | ISDN/Teleph | one 👻        |       |         |       |
|           |                     |            | A 📃      | T+CGSMS           |              |          | [                | Do Nothing  |              |       |         |       |
|           |                     |            | ۵        | uick Test         |              |          |                  | Quick Test  |              |       |         |       |
|           |                     |            | Q        | uick Test Destina | ation        |          |                  |             |              |       |         |       |

#### Port Filtering and Outbound Ports

To prevent outbound http and https traffic over the air from the LS300, port filtering is utilized. Under Security – Port Filtering Outbound:

Outbound Port Filtering Mode: Blocked Ports Filtered Ports: Start Port 80 and End Port 0 Start Port 443 and End Port 0.

| Status WAN/Cellular LAN                 | VPN     | Security Services GPS     | Events Reporting | g Serial Applicatio | ons I/O Admin       |
|-----------------------------------------|---------|---------------------------|------------------|---------------------|---------------------|
| Last updated time : 07-09-2013 11:17:44 |         |                           |                  |                     | Apply Refresh Cance |
| Port Forwarding                         | . 🔲 Out | bound Port Filtering Mode |                  | Blocked Ports       |                     |
| Port Filtering - Inbound                |         |                           |                  |                     |                     |
| Port Filtering - Outbound               |         | Start Ports               |                  | E                   | ind Port            |
| Trusted IPs - Inbound (Friends)         | X       | 80                        |                  | 0                   |                     |
| Trusted IPs - Outbound                  | x       | 443                       |                  | 0                   |                     |
| MAC Filtering                           |         |                           |                  |                     | Add More            |
| Packet Inspection                       |         |                           |                  |                     |                     |

# Trusted Inbound/Outbound IP Address

Using the AceManager, you can set certain Static IP addresses as trusted for both Inbound and outbound traffic for the modem. If this router will be put inside a network, this option should be looked at.

Per the manual, Trusted IPs Inbound restricts access to the modem and all LAN connected devices. You would use the Public IP Address that someone would be accessing the LS300 over the air.

Per the manual, Trusted IPs Outbound restrict access to external networks to IPs in the list.

#### Reboot the LS300

At this point in the setup, reboot the device. You should also be able to access it via the web interface ACEManager.

# Using the AirLink and Additional Information

#### Sending & Receiving SMS Messages

To send SMS messages, login to the LS300 via SSH. The following is the basic command to send the message:

at\*smsm2m="1XXXXXXXXX This is SMS test message."

To see if the LS300 is receiving text messages, send one to it. Then from the ACEManager, go to Services – SMS, and under the SMS Security–Inbound SMS Messages heading, there are 2 fields called Last Incoming Phone Number and Last Incoming Message. Check if the number and message are there. Press **Refresh** if you do not see it immediately.

| F1 CMC Convite Internet CMC Management  |           |
|-----------------------------------------|-----------|
| [-] SWS Security - Indound SWS Messages |           |
| Trusted Phone Number                    | Disable 💌 |
| Last Incoming Phone Number              |           |
| Last Incoming Message                   |           |

#### **Troubleshooting Notes:**

To reset your device back to factory defaults in IE (this does not work using Firefox or Chrome), go to the Admin - Advanced tab and hit the Reset to Factory Default button.

If the above doesn't work:

- Hold down the reset button between 45 and 60 seconds. You will see the 4 lights flash sequentially.
- When the device's is resetting when all four lights flash yellow then red and then turn green for about a minute before it boots up again.

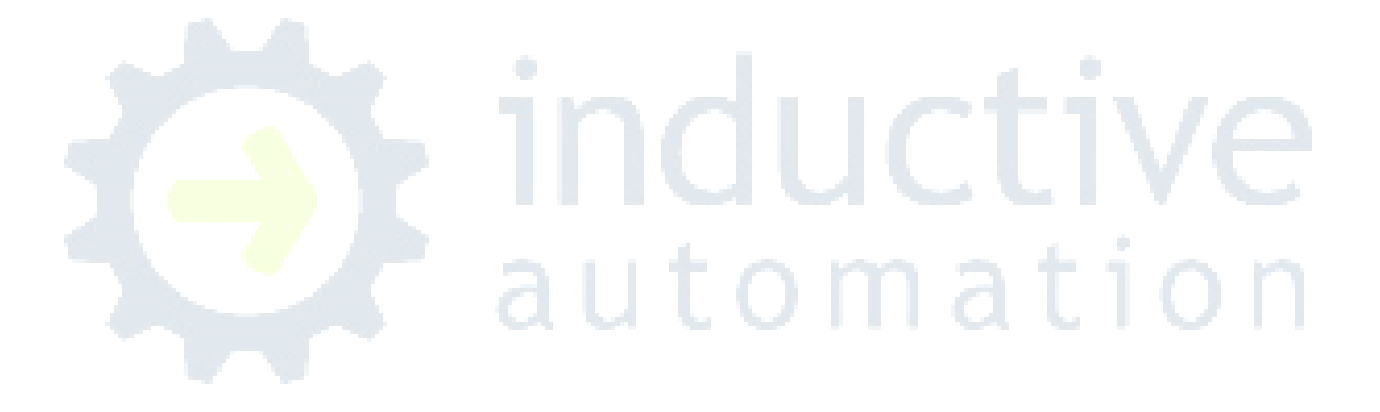